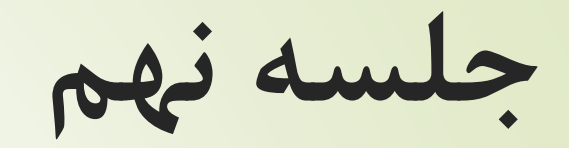

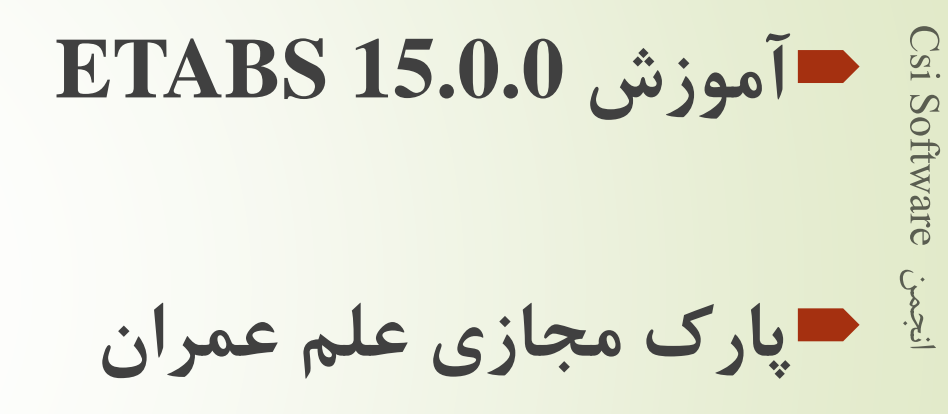

پارک مجازی علم عمران

سياوش قناعت پيشه

چک کردن اثر P-Delta

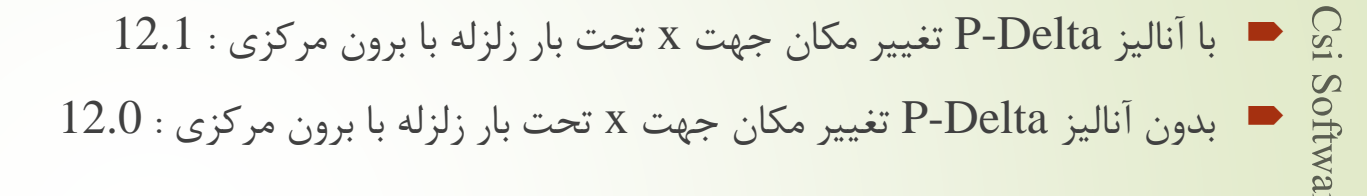

. θ تعيين مقدار : θ :

• 
$$\theta = 1 - \frac{\Delta_{(no P - \Delta)}}{\Delta_{(P - \Delta)}} = 1 - \frac{12.0}{12.1} = 0.01 = 1\%$$

۳-۶ اثر **۵**-۳

در کلیه سازه ها تأثیر بار محوری در عناصر قائم بر روی تغییر مکان های جانبی آنها، برش ها و لنگرهای خمشی موجود در اعضا و نیز تغییر مکان های جانبی طبقات را افزایش می دهد. این افزایش به اثر ثانویه و یا اثر Δ- P معروف است. این اثر در مواردی که شاخص پایداری، θ، در رابطه (۳–۱۱)، کمتر از ده درصد باشد ناچیز بوده و می تواند نادیده گرفته شود. ولی اگر، θ بیشتر از ده درصد باشد، این اثر باید در محاسبات منظور گردد.

157

 $\theta_{i} = \left[\frac{P_{u}\Delta_{eu}}{V_{u}h}\right]_{i}$ 

(17-7)

## ۴۸ / مرکز تحقیقات راه، مسکن و شهرسازی

در این رابطه:

P<sub>ui</sub> =P<sub>u</sub> مجموع بارهای مرده و زنده موجود در طبقه i تا n، طبقه آخر، در حد مقاومت Δ<sub>cw</sub> = تغییر مکان جانبی نسبی اولیه در طبقه i حاصل از تحلیل خطی V<sub>ui</sub> = مجموع نیروی برشی وارد در طبقه i -h<sub>i</sub> = ارتفاع طبقه i

شاخص پایداری  $heta_i$  در سازهها نباید از  $heta_{\max}$  در رابطه (۳–۱۲) بیشتر باشد. در این موارد احتمال ناپایداری سازه موجود است و باید در طراحی آن تجدید نظر شود.

 $\theta_{max} = \frac{0.65}{C_d} \le 0.25 \tag{(17-7)}$ 

سياوش قناعت پيشه

| (1 | )<br>T                     | 9      | 4.5 | (m) | 9      | 5   | .2 (r | n) | 0       |       | 5.5 (m   | 1)   | Ø      | į    | 5.2 (n   | n)     | G    | )      | 5.8   | 5 (m   | }     | (N)    | 5.2 (m | Ģ      | D 4    | .5 (m) | 0      |
|----|----------------------------|--------|-----|-----|--------|-----|-------|----|---------|-------|----------|------|--------|------|----------|--------|------|--------|-------|--------|-------|--------|--------|--------|--------|--------|--------|
|    | / 4.15 (m) <sup>&gt;</sup> |        |     |     | 1.     | 140 | /Þ    |    | pckin   | IPE14 | 0.1991.0 | 0 84 | 5 Pết  | 40 # | T 443 FT | un IPi | E140 | 84     | 5 (Pt | E140 B | PE140 | E200   | - 40   | IPE140 | 6100   |        |        |
| 2  | ) (m) 8.6                  |        |     |     | IPE200 | If  | E3    | 10 | IDE140  |       | FE36     | 0    | IPE140 | I    | FE36     | 0      |      | IPE140 | IF    | E36    | )     | IPE140 | PE36   | )      | IPE200 |        |        |
| 3  | 4.5 (m)                    | IPE270 | IPE | 270 | IPE200 | 15  | E3    | 10 | IDE300  |       | FE27     | 0    | IPE200 | I    | FE36     | 0      |      | IPE200 | IF    | E27    | )     | IPE200 | IFE270 | )      | IPE270 | E270   | IPE270 |
| 4  | 4.5 (m)                    |        | IPE | 2   | IPE200 | 16  | E2    | 0  | IPE200  |       | FE27     | 0    | IPE200 | 1    | FE36     | 0      |      | IPE200 | IF    | E36    | )     | IPE200 | IFE36  | )      | IPE200 | E270   |        |
| 5  | 4.5 (m)                    | IPE270 | IPE | 360 | IPE200 | 16  | E3    | 50 | IDE 200 |       | FE27     | 0    | IPE200 | 1    | PE36     | 0      |      | IPE200 | IF    | E27    | )     | IPE200 | IFE360 | )      | IPE270 | ₹360   | IPE270 |
| 0  | 2 (m)                      |        | IPE | 270 | IPE270 | IF  | E3    | 50 |         | 1     | FE36     | 0    | IPE360 | 1    | PE27     | 0      | _    | IPE360 | IFI   | E36    | )     | IPE200 | IFE360 | )      | IPE270 | PE360  |        |
| 0  | 200                        | ł      |     |     |        | I   | PE3   | 30 |         | 1     | PE36     | 10   | -      |      |          |        |      |        | IP    | E27(   | )     | -      | IPE360 | )      | 4      |        |        |

مقاطع تيرها

انجمن Csi Software

158

سياوش قناعت پيشه

# اطلاعات تیر های اصلی

- قسمت strength لنگر و برش وارده و مجاز را نشان می دهد.
- قسمت deflection تغییر مکان و خیز تیر را نشان می دهد.
  - 🗖 از سمت چپ به ترتیب :
    - 1. تركيب بار طراحي
  - 2. فاصله بحراني ترين تنش تا ابتداي عضو
- نسبت تلاش به ظرفیت که جمع محوری و خمش می باشد.

| Story    | pry بام   |            |                | on IPE18  | )     |          |            |   |
|----------|-----------|------------|----------------|-----------|-------|----------|------------|---|
| Beam     | B90       |            | Design Section | n IPE18   | )     |          |            |   |
| COMBO    | STATION / | MOMEN      | IT INTERACTI   | ION CHECK | //-   | -MAJ-SHR | -MIN-SHR-/ |   |
| ID       | LOC       | RATIO =    | AXL +          | B-MAJ +   | B-MIN | RATIO    | RATIO      |   |
| JDSt1S20 | 1.0400    | 0.483(C) = | 0.000 +        | 0.483 +   | 0.000 | 0.070    | 0.000      |   |
| JDSt1S20 | 1.3000    | 0.552(C) = | 0.000 +        | 0.552 +   | 0.000 | 0.069    | 0.000      |   |
| JDSt1S20 | 1.5600    | 0.621(C) = | 0.000 +        | 0.621 +   | 0.000 | 0.069    | 0.000      |   |
| JDSt1S20 | 1.5600    | 0.621(C) = | 0.000 +        | 0.621 +   | 0.000 | 0.052    | 0.000      |   |
| JDSt1S20 | 1.8200    | 0.673(C) = | 0.000 +        | 0.673 +   | 0.000 | 0.052    | 0.000      |   |
| JDSt1S20 | 2.0800    | 0.724(C) = | 0.000 +        | 0.724 +   | 0.000 | 0.051    | 0.000      |   |
| JDSt1S20 | 2.0800    | 0.724(C) = | 0.000 +        | 0.724 +   | 0.000 | 0.009    | 0.000      |   |
| UDSt1S20 | 2.3400    | 0.733(C) = | 0.000 +        | 0.733 +   | 0.000 | 0.009    | 0.000      |   |
| JDSt1S20 | 2.6000    | 0.742(C) = | 0.000 +        | 0.742 +   | 0.000 | 0.008    | 0.000      |   |
| JDSt1S20 | 2.6000    | 0.742(C) = | 0.000 +        | 0.742 +   | 0.000 | 0.008    | 0.000      | ſ |
| JDSt1S20 | 2.8600    | 0.733(C) = | 0.000 +        | 0.733 +   | 0.000 | 0.009    | 0.000      |   |
| JDSt1S20 | 3.1200    | 0.724(C) = | 0.000 +        | 0.724 +   | 0.000 | 0.009    | 0.000      |   |
| UDSt1S20 | 3.1200    | 0.724(C) = | 0.000 +        | 0.724 +   | 0.000 | 0.051    | 0.000      |   |
| UDSt1S20 | 3.3800    | 0.673(C) = | 0.000 +        | 0.673 +   | 0.000 | 0.052    | 0.000      |   |
| UDSt1S20 | 3.6400    | 0.621(C) = | 0.000 +        | 0.621 +   | 0.000 | 0.052    | 0.000      |   |

Overwrites Details
 Overwrites Details
 OK Cancel

159

سياوش قناعت پيشه

انجمن Csi Software

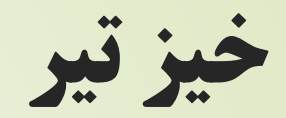

## ETABS 2015 Steel Frame Design

AISC 360-10 Steel Section Check (Deflection Details)

## **Element Details**

| Level | Element Location (mm) |      | Combo   | Element Type              | Section |
|-------|-----------------------|------|---------|---------------------------|---------|
| بام   | B90                   | 2600 | UDStID2 | Intermediate Moment Frame | IPE180  |

## LLRF and Demand/Capacity Ratio

| L (mm) | LLRF | Stress Ratio Limit |
|--------|------|--------------------|
| 5200.0 | 1    | 1                  |

## DEFLECTION DESIGN (Combo UDStID2)

| Туре                 | Consider | Deflection<br>mm | Limit<br>mm | Ratio | Status |
|----------------------|----------|------------------|-------------|-------|--------|
| Dead Load            | Yes      | 15.9             | 43.3        | 0.367 | ОК     |
| Super DL + Live Load | Yes      | 6.3              | 43.3        | 0.146 | ОК     |
| Live Load            | Yes      | 0                | 14.4        | 0     | ок     |
| Total Load           | Yes      | 15.9             | 21.7        | 0.735 | ок     |
| Total - Camber       | Yes      | 15.9             | 21.7        | 0.735 | ОК     |

سياوش قناعت پي

ابتدا اطلاعات کلی نمایش داده می شود، در ادامه بار زنده
 کاهش یافته و در اخر خیز تیر تحت بارگذاری های مختلف و
 مقدار مجاز آن

|          | Item                       | Value           | * |
|----------|----------------------------|-----------------|---|
| 01       | Current Design Section     | IPE360          |   |
| 02       | Framing Type               | IMF             |   |
| 03       | Omega0                     | 3               |   |
| 04       | BRB Beta Factor            | 1.3             | = |
| 05       | BRB Beta*Omega Factor      | 1.6             |   |
| 06       | Consider Deflection?       | Yes             |   |
| 07       | Deflection Check Type      | Ratio           |   |
| 08       | DL Limit, L /              | 120             |   |
| 09       | Super DL+LL Limit, L /     | 120             |   |
| 10       | Live Load Limit, L /       | 360             |   |
| 11       | Total Limit, L/            | 240             |   |
| 12       | TotalCamber Limit, L/      | 240             |   |
| 13       | DL Limit, abs, mm          | 43.3            |   |
| 14       | Super DL+LL Limit, abs, mm | 43.3            |   |
| 15       | Live Load Limit, abs, mm   | 14.4            |   |
| 16       | Total Limit, abs, mm       | 21.7            |   |
| 17       | TotalCamber Limit, abs, mm | 21.7            |   |
| 10       | Constant Combas and        | 0               | Ŧ |
| et To De | efault Values Reset To     | Previous Values |   |

All Items

Selected Items

- در این قسمت میتوان قسمت های آیین نامه ای را چک کرد و مطمئن شد تمام پارامتر ها درست است.
  - مثلا نشان داده شده تیر ها با سیستم قاب خمشی متوسط طراحی شده اند.

سياوش قناعت پيشه

Selected Items

All Items

161

Steel Frame Design Overwrites for AISC 360-10

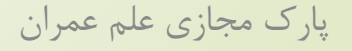

# اطلاعات طراحي تير

 در این قسمت میتوان طول مهار شده و ضریب طول موثر را مشاهده کرد،

X

همانطور که می بینید به دلیل اینکه تعریف شده بود بال فشاری تیر در بتن مدفون است مقدار Unbraced Length Ratio (minor) عدد بسیار کوچکی شده است.

162

The Steel Frame Design Overwrites for AISC 360-10

سياوش قناعت پيشه

#### Item Description Deflection limitation for superimposed Item Value dead plus live load. Inputting 120 16 Total Limit, abs, mm 21.7 means that the limit is L/120. Inputting zero is special, since it means no 17 Total--Camber Limit, abs, mm 21.7 check has to be made for this item. 0 18 Specified Camber, mm 19 Net Area to Total Area Ratio 1 20 Live Load Reduction Factor 1 0.955769 21 Unbraced Length Ratio (Major) 22 Unbraced Length Ratio (Minor) 7.284E-09 23 Unbraced Length Ratio (LTB) 1 24 Effective Length Factor (K1 Major) 1 25 Effective Length Factor (K1 Minor) 1 26 Effective Length Factor (K2 Major) 1 27 Effective Length Factor (K2 Minor) 1 28 Effective Length Factor (K LTB) 1 29 Moment Coefficient (Cm Maior) 1 30 Moment Coefficient (Cm Minor) 1 Bending Coefficient (Cb) 2.661723 31 Explanation of Color Coding for Values 32 NonSway Moment Factor (B1 Major) 1 Blue: All selected items are program . . . determined Black: Some selected items are user Set To Default Values Reset To Previous Values defined Red: Value that has changed during Selected Items All Items All Items Selected Items the current session OK Cancel

اطلاعات طراحي تير

## Steel Frame Design Overwrites for AISC 360-10

|    | Item                               | Value     |   |
|----|------------------------------------|-----------|---|
| 30 | Moment Coefficient (Cm Minor)      | 1         |   |
| 31 | Bending Coefficient (Cb)           | 2.661723  |   |
| 32 | NonSway Moment Factor (B1 Major)   | 1         |   |
| 33 | NonSway Moment Factor (B1 Minor)   | 1         |   |
| 34 | Sway Moment Factor (B2 Major)      | 1         |   |
| 35 | Sway Moment Factor (B2 Minor)      | 1         |   |
| 36 | Reduce HSS Thickness?              | No        |   |
| 37 | HSS Welding Type                   | SAW       |   |
| 38 | Yield stress, Fy, MPa              | 235       |   |
| 39 | Expected to specified Fy ratio, Ry | 1.2       |   |
| 40 | Compressive Capacity, Pnc, kN      | 1106.6139 |   |
| 41 | Tensile Capacity, Pnt, kN          | 1537.605  |   |
| 42 | Major Bending Capacity, Mn3, kN-m  | 215.5185  |   |
| 43 | Minor Bending Capacity, Mn2, kN-m  | 40.3965   | = |
| 44 | Major Shear Capacity, Vn2, kN      | 406.08    |   |
| 45 | Minor Shear Capacity, Vn3, kN      | 547.9542  |   |
| 46 | Demand/Capacity Ratio Limit        | 1         |   |

در این قسمت آخر مقدار Cb ، ضریب Ry و مقاومت فشاری و خمشی و برشی تیر را مشاهده می کنید.

163

## ETABS 2015 Steel Frame Design

AISC 360-10 Steel Section Check (Strength Summary)

#### Element Details

| Level  | Element Location (mm) |      | Combo    | Element Type              | Section | Classification |  |
|--------|-----------------------|------|----------|---------------------------|---------|----------------|--|
| Story6 | B98                   | 5070 | UDStIS25 | Intermediate Moment Frame | IPE360  | Seismic HD     |  |

#### LLRF and Demand/Capacity Ratio

| L (mm) | LLRF | Stress Ratio Limit |
|--------|------|--------------------|
| 5200.0 | 1    | 1                  |

#### Analysis and Design Parameters

| Provision | Analysis        | 2nd Order         | Reduction      |  |  |
|-----------|-----------------|-------------------|----------------|--|--|
| LRFD      | Direct Analysis | General 2nd Order | Tau-b Variable |  |  |

#### Stiffness Reduction Factors

| <b>αΡ</b> ,/ <b>Ρ</b> <sub>y</sub> | αP,/P. | τ <sub>b</sub> | EA factor | El factor |
|------------------------------------|--------|----------------|-----------|-----------|
| 0                                  | 0      | 1              | 0.8       | 0.8       |

#### Seismic Parameters

| Ignore Seismic<br>Code? | Ignore Special<br>EQ Load? | Plug Welded? | SDC | I | Rho | S <sub>DS</sub> | R | Ω₀ | <b>C</b> <sub>d</sub> |
|-------------------------|----------------------------|--------------|-----|---|-----|-----------------|---|----|-----------------------|
| No                      | No                         | Yes          | D   | 1 | 1.2 | 1.05            | 6 | 3  | 5                     |

#### Design Code Parameters

سياوش قناعت

| Φ.  | Φ   | Φ <sub>ТΥ</sub> | Ф тғ | Φ.  | Φ <sub>V-RI</sub> | Φ ντ |
|-----|-----|-----------------|------|-----|-------------------|------|
| 0.9 | 0.9 | 0.9             | 0.75 | 0.9 | 1                 | 1    |

در این قسمت نیز اطلاعات تعریف شده در آیین نامه آورده شده است که میتوان چک کرد و صحت سنجی نیرو های طراحي را انجام داد.

خلاصه طراحي نيرويي تيرها

Csi Software نجمن

## Stress Check forces and Moments Location (mm) Pu (kN) Muss (kN-m) Mus2 (kN-m) Vus (kN) Vus (kN) Tu (kN-m) 5070 0 -148.2291 0 88.9099 0 0.0006

#### Axial Force & Biaxial Moment Design Factors (H1-1b)

|               | L Factor | K1 | K2 | B1 | B <sub>2</sub> | Cm |
|---------------|----------|----|----|----|----------------|----|
| Major Bending | 0.956    | 1  | 1  | 1  | 1              | 1  |
| Minor Bending | 0        | 1  | 1  | 1  | 1              | 1  |

#### Parameters for Lateral Torsion Buckling

| <u>μ</u> μ. | Kuth | C.    |
|-------------|------|-------|
| 1           | 1    | 2.662 |

## Demand/Capacity (D/C) Ratio\_Egn (H1-1b)

| D/C Ratio = | $(\frac{P_{r}}{2P_{o}}) + (M_{rss}/M_{oss}) + (M_{r22}/M_{o22})$ |
|-------------|------------------------------------------------------------------|
| 0.688 =     | 0 + 0.688 + 0                                                    |

| Axial Force and Capacities |                                       |          |  |  |
|----------------------------|---------------------------------------|----------|--|--|
| Pu Force (kN)              | @Ppp Capacity (kN) @Pnt Capacity (kN) |          |  |  |
| 0                          | 1106.6139                             | 1537.605 |  |  |

| Moments and Capacities |                              |                             |                 |  |  |  |
|------------------------|------------------------------|-----------------------------|-----------------|--|--|--|
|                        | M <sub>u</sub> Moment (kN-m) | <u>ወለ</u> ດ Capacity (kN-m) | დ MoLted (kN-m) |  |  |  |
| Major Bending          | 148.2291                     | 215.5185                    | 215.5185        |  |  |  |
| Minor Bending          | Ö                            | 40.3965                     |                 |  |  |  |

## Shear Design

|             | V <sub>u</sub> Force (kN) | <u>φV</u> <sub>R</sub> Capacity (kN) | Stress Ratio |
|-------------|---------------------------|--------------------------------------|--------------|
| Major Shear | 88.9099                   | 406.08                               | 0.219        |
| Minor Shear | 0                         | 547.9542                             | 0            |

| End Reaction Major Shear Forces                                      |          |          |          |  |  |
|----------------------------------------------------------------------|----------|----------|----------|--|--|
| Left End Reaction (kN) Load Combo Right End Reaction (kN) Load Combo |          |          |          |  |  |
| -120.7881                                                            | UDStIS49 | 139.5769 | UDStIS49 |  |  |

در این قسمت ابتدا نیرو های محوری، خمشی، برشی و پیچشی وارد بر تیر
 را مشاهده می کنید. دستی میتوانید این ممان را با Zfy مقطع چک کنید
 و مقطع مناسبی انتخاب کنید.

- در قسمت بعدی طول مهار نشده نشان داده شده است.
- در قسمت های بعدی به ترتیب پارامتر های کمانش پیچشی-جانبی، نسبت تقاضا به ظرفیت، تنش های وارده و مقاومت های مقطع آمده است.

سياوش قناعت پيش

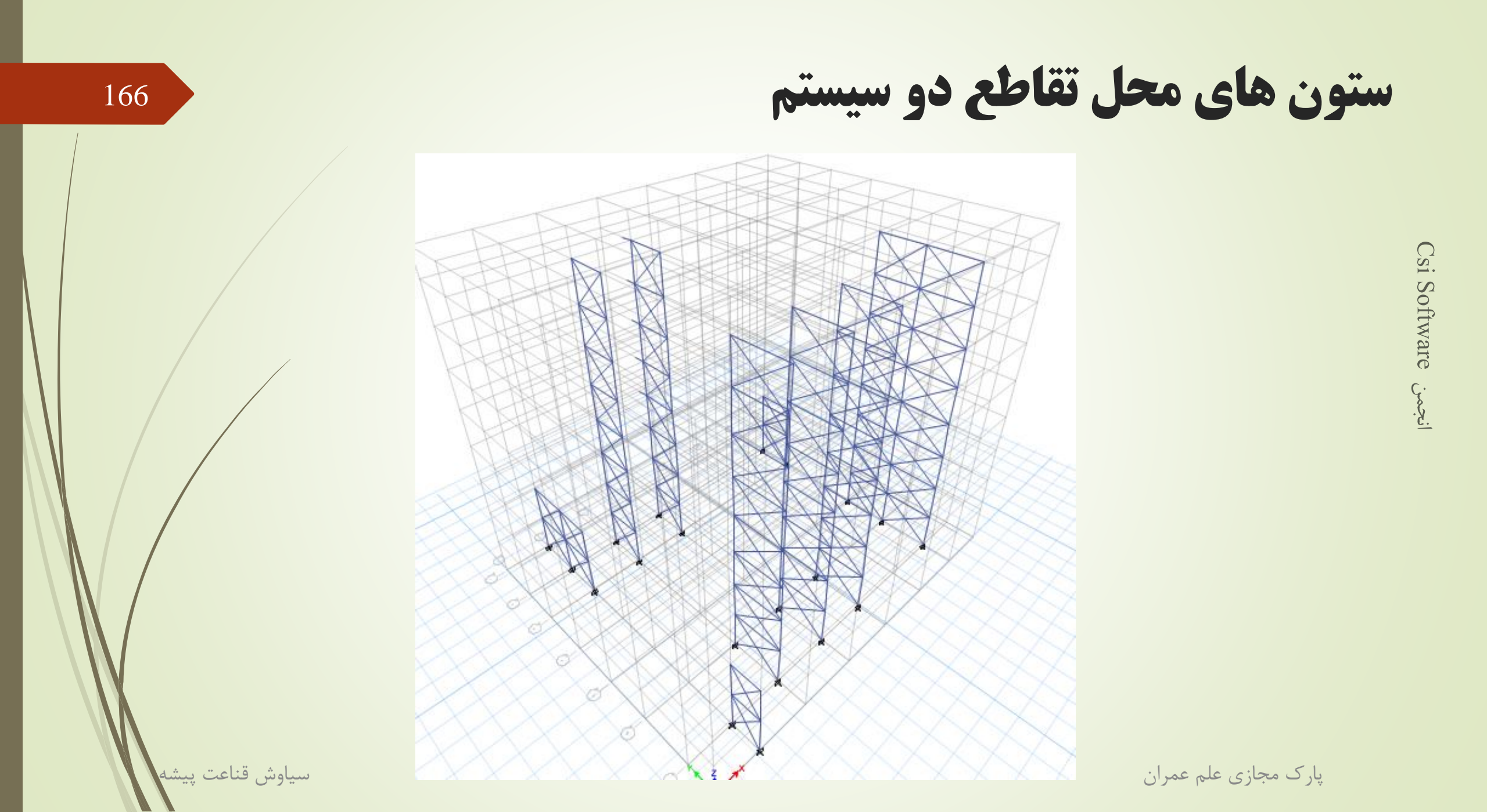

| E<br>(MPa) | fy(MPa) | Ry  | α  |
|------------|---------|-----|----|
| 200000     | 235     | 1.2 | NA |

(ASCE 12.4.3.2(5): (1.2+0.2\*Sds)\*D + 1.0\*L + Omega0\*Qe)

167

#### Stress Check forces and Moments

| Location (mm) | P <sub>u</sub> (kN) | M <sub>u33</sub> (kN-m) | M <sub>u22</sub> (kN-m) | V <sub>u2</sub> (kN) | V م3 (kN) | T u (kN-m) |
|---------------|---------------------|-------------------------|-------------------------|----------------------|-----------|------------|
| 0             | -6330.0578          | 0                       | 0                       | 0                    | 0         | 0          |

#### Axial Force & Biaxial Moment Design Factors (H1-1a)

|               | L Factor | Κ1 | <b>K</b> <sub>2</sub> | <b>B</b> <sub>1</sub> | <b>B</b> <sub>2</sub> | <b>C</b> m |
|---------------|----------|----|-----------------------|-----------------------|-----------------------|------------|
| Major Bending | 0.903    | 1  | 1                     | 1                     | 1                     | 1          |
| Minor Bending | 0.903    | 1  | 1                     | 1                     | 1                     | 1          |

#### Parameters for Lateral Torsion Buckling

| Litto | K tto | <b>C</b> b |
|-------|-------|------------|
| 0.903 | 1     | 2.166      |

#### Demand/Capacity (D/C) Ratio Eqn.(H1-1a)

| D/C Ratio = | (P , /P <sub>c</sub> ) + (8/9)(M <sub>r33</sub> /M <sub>c33</sub> ) + (8/9)(M <sub>r22</sub> /M <sub>c22</sub> ) |
|-------------|----------------------------------------------------------------------------------------------------|
| 0.963 =     | 0.963 + 0 + 0                                                                                                    |

#### Axial Force and Capacities

| P "Force (kN) | φP <sub>nc</sub> Capacity (kN) | φP <sub>⊓t</sub> Capacity (kN) |
|---------------|--------------------------------|--------------------------------|
| 6330.0578     | 6574.6572                      | 7614                           |

#### Moments and Capacities

|               | Mu Moment (kN-m) | фМ " Capacity (kN-m) | φM n No L TBD (kN-m) |
|---------------|------------------|----------------------|----------------------|
| Major Bending | 0                | 1770.255             | 1770.255             |
| Minor Bending | 0                | 307.6056             |                      |

سياوش قناعت

ستون با اثر ۱۰۰-۳۰

# برای این ستون ها بار محوری بحرانی بوده و نرم افزار به صورت اتوماتیک آنها را برای این بار طراحی می کند.

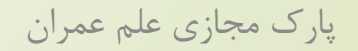

## Material Properties

| E (MPa) | f <sub>y</sub> (MPa) | Ry  | α  |
|---------|----------------------|-----|----|
| 200000  | 235                  | 1.2 | NA |

## **Stress Check forces and Moments**

| Location (mm) | P u (kN)  | M <sub>u33</sub> (kN-m) | M <sub>u22</sub> (kN-m) | V <sub>u2</sub> (kN) | V <sub>u3</sub> (kN) | T u (kN-m) |
|---------------|-----------|-------------------------|-------------------------|----------------------|----------------------|------------|
| 3530          | -960.1378 | 21.8575                 | -0.3071                 | 0                    | 0                    | -0.0011    |

## Axial Force & Biaxial Moment Design Factors (H1-1a)

|               | L Factor | <b>K</b> 1 | <b>K</b> <sub>2</sub> | <b>B</b> <sub>1</sub> | <b>B</b> <sub>2</sub> | C m |
|---------------|----------|------------|-----------------------|-----------------------|-----------------------|-----|
| Major Bending | 0.929    | 1          | 1                     | 1                     | 1                     | 1   |
| Minor Bending | 0.929    | 1          | 1                     | 1                     | 1                     | 1   |

### Parameters for Lateral Torsion Buckling

| L     | K <sub>Itb</sub> | <b>C</b> <sub>b</sub> |
|-------|------------------|-----------------------|
| 0.929 | 1                | 1.914                 |

## Demand/Capacity (D/C) Ratio Eqn.(H1-1a)

| D/C Ratio = | $(P_r/P_c)$ + (8/9)(M <sub>r33</sub> /M <sub>c33</sub> ) + (8/9)(M <sub>r22</sub><br>/M <sub>c22</sub> ) |
|-------------|----------------------------------------------------------------------------------------------------|
| 0.888 =     | 0.74 + 0.143 + 0.004                                                                                     |

سياوش قناعت ييش

این ستون ها برای ترکیب بار محوری و لنگر خمشی طراحی می شوند.

مهاربند ها

## 169

## Stress Check forces and Moments

| Location (mm) | P <sub>u</sub> (kN) | M <sub>u33</sub> (kN-m) | M <sub>u22</sub> (kN-m) | V <sub>u2</sub> (kN) | V <sub>u3</sub> (kN) | T u (kN-m) |
|---------------|---------------------|-------------------------|-------------------------|----------------------|----------------------|------------|
| 2944.9        | -343.1959           | -1.0263                 | -0.1947                 | -0.8468              | -0.0661              | 0.2147     |

### Axial Force & Biaxial Moment Design Factors (H1-1a)

|               | L Factor | Κ1 | <b>K</b> <sub>2</sub> | <b>B</b> <sub>1</sub> | <b>B</b> <sub>2</sub> | <b>C</b> m |
|---------------|----------|----|-----------------------|-----------------------|-----------------------|------------|
| Major Bending | 0.5      | 1  | 1                     | 1                     | 1                     | 1          |
| Minor Bending | 0.67     | 1  | 1                     | 1                     | 1                     | 1          |

## Parameters for Lateral Torsion Buckling

| Lııb | K Itb | С ь   |
|------|-------|-------|
| 1    | 1     | 1.363 |

Demand/Capacity (D/C) Ratio Eqn.(H1-1a)

| D/C Ratio = | $(P_r/P_c) + (8/9)(M_{r33}/M_{c33}) + (8/9)(M_{r22}/M_{c22})$ |
|-------------|---------------------------------------------------------------|
| 0.61 =      | 0.584 + 0.021 + 0.005                                         |

## **Axial Force and Capacities**

| P <sub>u</sub> Force (kN) | φΡ <sub>nc</sub> Capacity (kN) | φP <sub>nt</sub> Capacity (kN) |
|---------------------------|--------------------------------|--------------------------------|
| 343.1959                  | 587.9058                       | 862.92                         |

مهاربند ها نکته خاصی ندارد فقط اینکه برای نیروی فشاری طراحی می شوند که حالت بحرانی آن کمانش می باشد که مقطع برای آن محاسبه می شود.

سياوش قناعت

|   | 17         | 9 | P          | 4.         | 5 (r       | n)                                    | 9                                | )            | 5.           | .2 (n        | n)           | 0          | 2             | 5.           | 5 (n         | 1)           | 9 | 2            | 5.           | 2 (n         | 1)           | ( | 2             | 5.           | 5 (m          | 1)           | ( | 2               | 5.           | 2 (n         | n)           | (  | 9          | 4.5                                  | 5 (m       | n)         | 9 |
|---|------------|---|------------|------------|------------|---------------------------------------|----------------------------------|--------------|--------------|--------------|--------------|------------|---------------|--------------|--------------|--------------|---|--------------|--------------|--------------|--------------|---|---------------|--------------|---------------|--------------|---|-----------------|--------------|--------------|--------------|----|------------|--------------------------------------|------------|------------|---|
|   | 4.15 (m)   |   |            |            |            |                                       |                                  |              |              |              |              |            | _             |              |              | _            |   |              |              |              |              |   |               |              |               |              |   |                 |              |              |              |    |            |                                      |            |            |   |
|   | 3.8 (m)    |   |            |            |            |                                       |                                  | PE140 (4)    | PE140 (4)    | PE140 (4)    | PE140 (4)    | /          | PE140 (4)     | PE140 (4)    | PE140 (4)    | PE140 (4)    |   | PE140 (4)    | PE140 (4)    | PE140 (4)    | PE140 (4)    | + | PE140 (4)     | PE140 (4)    | PE140 (4)     | PE140 (4)    |   | PE140 (4)       | PE140 (4)    | PE140 (4)    | PE140 (4)    |    | •          |                                      |            |            | _ |
|   | 4.5 (m)    |   | PE140 (5)  | PE140 (5)  | PE140 (5)  | PE140 (5)                             |                                  | PE140 (5) IF | PE140 (5) IF | PE140 (5) IF | PE140 (5) IF | - 1        | PE140 (5) F   | PE140 (5) IF | PE140 (5) IF | PE140 (5) IF |   | PE140 (5) IF | PE140 (5) IF | PE140 (5) IF | PE140 (5) IF |   | PE140 (5) IF  | PE140 (5) IF | PE140 (5) IF  | PE140 (5) IF |   | PE140 (5)   IF  | PE140 (5) IF | PE140 (5) IF | PE140 (5) IF |    | PE140 (5)  | PE140 (5)                            | PE140 (5)  | PE140 (5)  | 1 |
| / | 4.5 (m)    |   | -          | -          | -          | =<br>PE140<br>PE140<br>PE140<br>PE140 | ) (2)<br>) (3)<br>  (3)<br>) (2) | PE140 (5) II | PE140 (5) II | PE140 (5) II | PE140 (5) II |            | PE140 (5) 1   | PE140 (5) 1  | PE140 (5) II | PE140 (5) II |   | PE140 (5) II | PE140 (5) II | PE140 (5) II | PE140 (5) 1  |   | PE140 (5) 1   | PE140 (5) II | PE140 (5) I   | PE140 (5) I  |   | PE140 (5)       | PE140 (5) II | PE140 (5) 1  | PE140 (5) II |    | IPE1       | 40 (2)<br>40 (3)<br>40 (3)<br>40 (2) |            | -          |   |
|   | 4.5 (m)    |   | IPE140 (5) | IPE140 (5) | IPE140 (5) | PE140 (5)                             | _                                | PE140 (5)    | PE140 (5) II | PE140 (5) II | PE140 (5) II |            | IPE140 (5) II | PE140 (5) II | PE140 (5) II | PE140 (5) II |   | IPE140 (2)   | IPE140 (2)   | IPE140 (2)   | IPE140 (2)   |   | IPE140 (5) II | PE140 (5) II | IPE140 (5) II | PE140 (5) II |   | IPE140 (5)   II | PE140 (5) II | PE140 (5) II | PE140 (5) II |    | IPE140 (5) | IPE140 (5)                           | IPE140 (5) | IPE140 (5) | - |
|   | 0<br>2 (m) |   |            |            |            |                                       |                                  | PE200 (6)    | PE200 (6)    | PE200 (6)    | PE200 (6)    | E200 (157) | PE200 (6)     | PE200 (6)    | PE200 (6)    | PE200 (6)    |   |              |              |              |              | - | PE200 (6)     | PE200 (6)    | PE200 (6)     | PE200 (6)    |   | PE200 (6)       | PE200 (6)    | PE200 (6)    | PE200 (6)    |    |            |                                      |            |            | - |
|   | Ð          |   |            |            |            |                                       |                                  | =            | =            | =            | =            | ⊒          | =             | -            | =            | =            |   |              |              |              |              |   | =             | =            | -             | =            |   | -               | =            | -            | =            | _, | •          |                                      |            |            | _ |

تیر های کامپوزیت

انجمن Csi Software

پارک مجازی علم عمران

سياوش قناعت پيشه

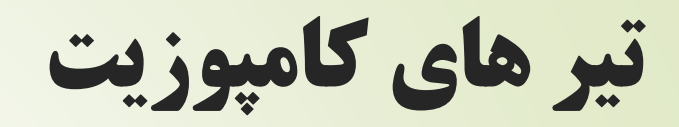

- نجمن Csi Software
- 💻 در اینجا تمام اطلاعات تیر های كامپوزيت آمده است.
- strength check در قسمت strength و لنگر خمشی وارده و طراحی را نشان می دهد.
- 💻 قسمت percent comp مخفف عملکرد کامپوزیتی می باشد که ما از ۲۵ تا ۱۰۰ درصد ارائه دادیم.
- 💻 قسمت servicibility مربوط به خیز تیر می باشد که تقاضا و ظرفیت هركدام آورده شده است.

|                  |             |           |        | Results for                               | 7           | Leat Anabusia |        |
|------------------|-------------|-----------|--------|-------------------------------------------|-------------|---------------|--------|
| Section          | Shear Studs | Camber    | Ratio  | Beam   B177 at Story   Stor               | y7          | Last Analysis | s   IP |
| IPE140           | 5           | 0         | 0.961  | Percent Comp. 56   Strength Checks        |             |               |        |
|                  |             |           |        | Uniform Shear Studs                       | Factored    | Design        | F      |
|                  |             |           |        | Camber 0.00 Shear at Ends (kN)            | 19.4123     | 81.8103       | 0      |
|                  |             |           |        | Construction Bending (k                   | l 8.2017    | 9.8267        | 0      |
|                  |             |           |        | Reset the Above Full Comp. Bending (kN-m) | 25.0571     | 45.7009       | 0      |
|                  |             |           |        | Partial Comp. Bending (kN-m               | 25.0571     | 36.6643       | 0      |
|                  |             |           |        | Shear Studs Distribution                  | 5           | 37            | 0      |
|                  |             |           |        | Shear Studs Distribution                  | 5           | 37            | 0      |
|                  |             |           |        | Pre-composite Defl. (mm)                  | 8.5         | No Limit      |        |
|                  |             |           |        | Post-composite Defl. (mm)                 | 9.5         | NO LIMIT      |        |
|                  |             |           |        | Total Defl. (mm)                          | 0.4         | 12.0          | 0      |
|                  |             |           |        | Walking Acceleration an/a                 | 0.002642    | 0.005         | 0      |
|                  |             |           |        |                                           |             |               | _      |
| Auto Select List | NONE -      | Specify S | ection | Show Group Results Temporary              | how Details |               |        |
| Group            | NONE -      | Overw     | rites  | Show All Alternates Combos                | Diagrams    | Rep           | ort    |

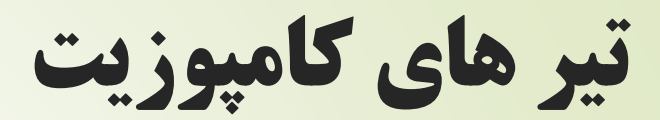

**Composite Deck Properties** 

|             | Slab      | Cover<br>(mm) | w。<br>(kN/m³) | f'。<br>(MPa) | b <sub>ett</sub><br>(mm) | E ₀ (S)<br>(MPa) | E <sub>с</sub> (D)<br>(MPa) | E ₀ (V)<br>(MPa) | Q _<br>(kN) |
|-------------|-----------|---------------|---------------|--------------|--------------------------|------------------|-----------------------------|------------------|-------------|
| Left, Right | composite | 70            | 23            | 25           | N/A                      | 550              | 23400                       | 23400            | 31590       |

Loading

|                                             | Constr. | Dead        | SDL         | Live NR     | Live Red.   | LLRF | Factored     |
|---------------------------------------------|---------|-------------|-------------|-------------|-------------|------|--------------|
| Line Load (kN/m) 0 m→0.45 m                 | 0.000   | 1.012       | 0.963→0.962 | 0.550       | 1.375       | 1 %  | 5.449        |
| Line Load (kN/m) 0.45 m→0.9 m               | 0.000   | 1.012→0.000 | 0.963→0.000 | 0.550→0.000 | 1.375→0.000 | 1 %  | 5.449→0.000  |
| Line Load (kN/m) 0.9 m→1.35 m               | 0.000   | 1.897       | 1.925       | 1.100       | 2.750       | 1%   | 10.747       |
| Line Load (kN/m) 1.35 m $\rightarrow$ 1.8 m | 0.000   | 1.897→0.000 | 1.925→0.000 | 1.100→0.000 | 2.750→0.000 | 1%   | 10.747→0.000 |
| Line Load (kN/m) 1.8 m→2.25 m               | 0.000   | 1.897       | 1.925       | 1.100       | 2.750       | 1 %  | 10.747       |
| Line Load (kN/m) 2.25 m→2.7 m               | 0.000   | 1.897→0.000 | 1.925→0.000 | 1.100→0.000 | 2.750→0.000 | 1%   | 10.747→0.000 |
| Line Load (kN/m) 2.7 m $\rightarrow$ 3.15 m | 0.000   | 1.897       | 1.925       | 1.100       | 2.750       | 1%   | 10.747       |
| Line Load (kN/m) 3.15 m $\rightarrow$ 3.6 m | 0.000   | 1.897→0.000 | 1.925→0.000 | 1.100→0.000 | 2.750→0.000 | 1%   | 10.747→0.000 |
| Line Load (kN/m) 3.6 m→4.5 m                | 0.000   | 1.012       | 0.962       | 0.550       | 1.375       | 1 %  | 5.449        |
|                                             |         |             |             |             |             |      |              |

End Reactions

|            | Constr. | Dead   | SDL    | Live NR | Live Red. | LLRF | Combo   | Factored |
|------------|---------|--------|--------|---------|-----------|------|---------|----------|
| I end (kN) | 0.0000  | 3.4719 | 3.4650 | 1.9800  | 4.9500    | 1%   | UDCmpS3 | 19.4123  |
| J end (kN) | 0.0000  | 3.4719 | 3.4650 | 1.9800  | 4.9500    | 1%   | UDCmpS2 | 19.4123  |

#### Strength Checks

|                              | Combo   | Factored | Design  | Ratio | Pass |
|------------------------------|---------|----------|---------|-------|------|
| Shear at Ends (kN)           | UDCmpS2 | 19.4123  | 81.8103 | 0.237 | 1    |
| Construction Bending (kN-m)  | UDCmpC2 | 8.2017   | 9.8267  | 0.835 | 1    |
| Partial Comp. Bending (kN-m) | UDCmpS2 | 25.0571  | 36.6643 | 0.683 | 1    |

#### Constructability and Serviceability Checks

|                           | Actual   | Allowable | Ratio | Pass |
|---------------------------|----------|-----------|-------|------|
| Shear Studs Distribution  | 5        | 37        | 0.135 | 1    |
| Pre-composite Defl. (mm)  | 8.5      | No Limit  | N/A   | N/A  |
| Post-composite Defl. (mm) | 9.5      | No Limit  | N/A   | N/A  |
| Live Load Defl. (mm)      | 6.4      | 12.5      | 0.509 | 1    |
| Total Defl. (mm)          | 18       | 18.8      | 0.961 | 1    |
| Walking Acceleration ap/g | 0.002642 | 0.005     | 0.528 | 1    |
|                           |          |           |       |      |

در قسمت report شما خلاصه تمام
 اطلاعات را می توانید ببینید که
 قسمت اصلی آن همان عدد ۵ می
 باشد که تعداد برشگیر در طول تیر
 می باشد.

پارک مجازی علم عمران

172

سياوش قناعت پيش

ضابطه ۲۵٪

باید مهاربند های جهت x را حذف کنیم، همچنین
 نیرو های طیفی را نیز تقسیم بر ۴ کنیم و چک کنیم
 که آیا مقاطع جواب می دهند ؟

۱–۸–۴ سیستم دوگانه یا ترکیبی
 نوعی سیستم سازهای است که در آن:
 الف– بارهای قائم عمدتاً توسط قابهای ساختمانی تحمل میشوند.
 ب– مقاومت در برایر بارهای جانبی توسط مجموعهای از دیوارهای برشی یا قابهای
 مهاربندی شده همراه با مجموعهای از قابهای خمشی تأمین میشود. سهم برشگیری هر یک
 از دو مجموعه با توجه به سختی جانبی و اندرکنش آن دو، در تمام طبقات، تعیین میگردد.
 پ– قابهای خمشی باید مستقلاً قادر به تحمل حداقل ۲۵ درصد نیروهای جانبی در
 تراز پایه و دیوارهای برشی یا قابهای مهاربندی شده باید مستقلاً قادر به تحمل حداقل ۲۵ درصد نیروهای جانبی در

پارک مجازی علم عمران

سياوش قناعت

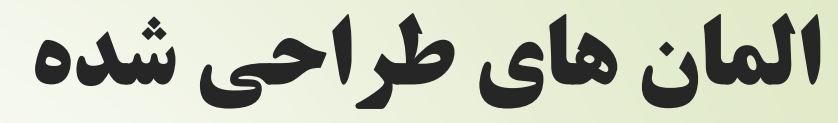

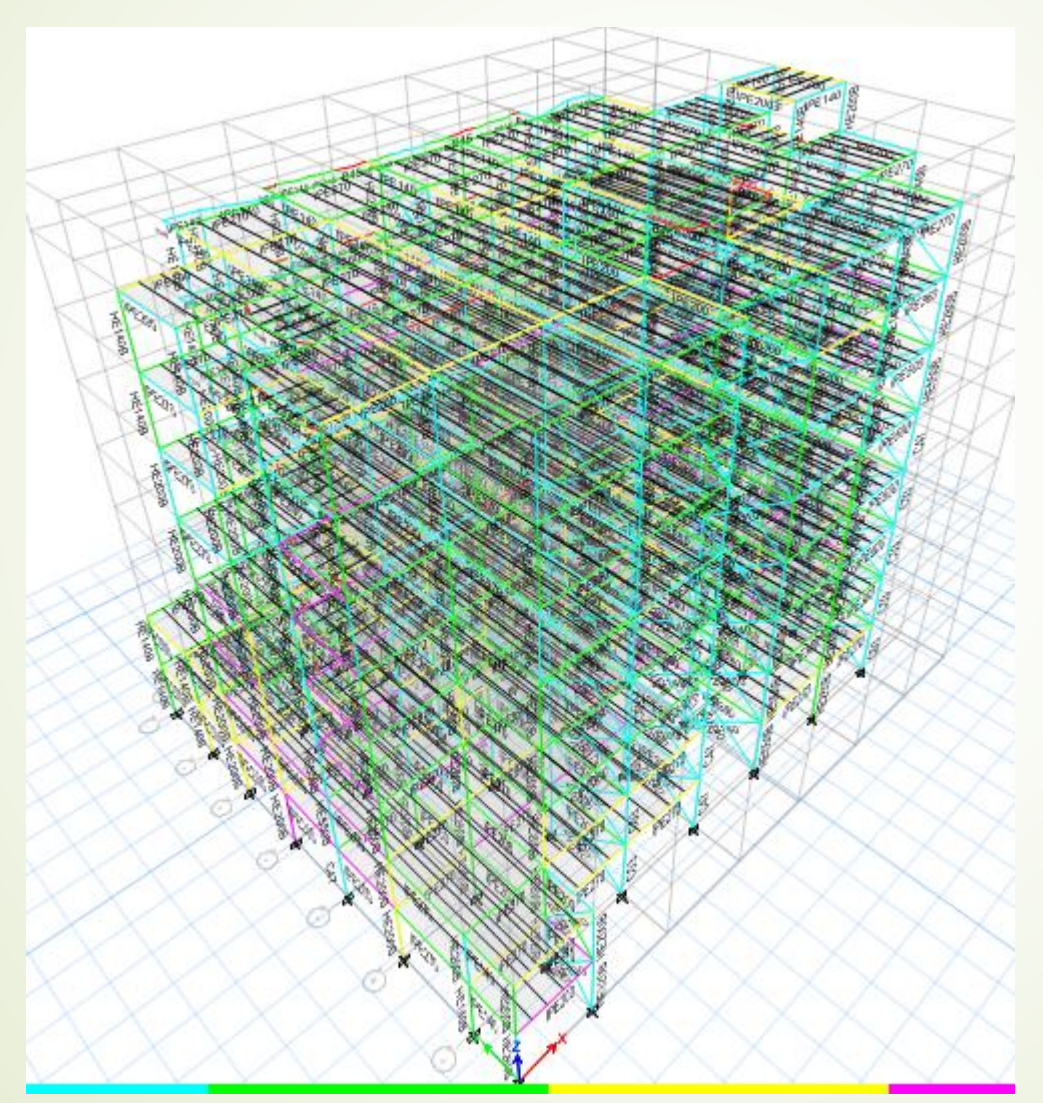

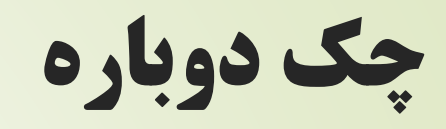

- به دست آوردن دوباره پريود سازه
- تعیین ضریب همپایگی جدید برای بار طیفی
  - چک کردن تغییر مکان جانبی نسبی
    - 4. چک کردن P-Delta
    - 5. طراحی دوباره با نیروی جدید

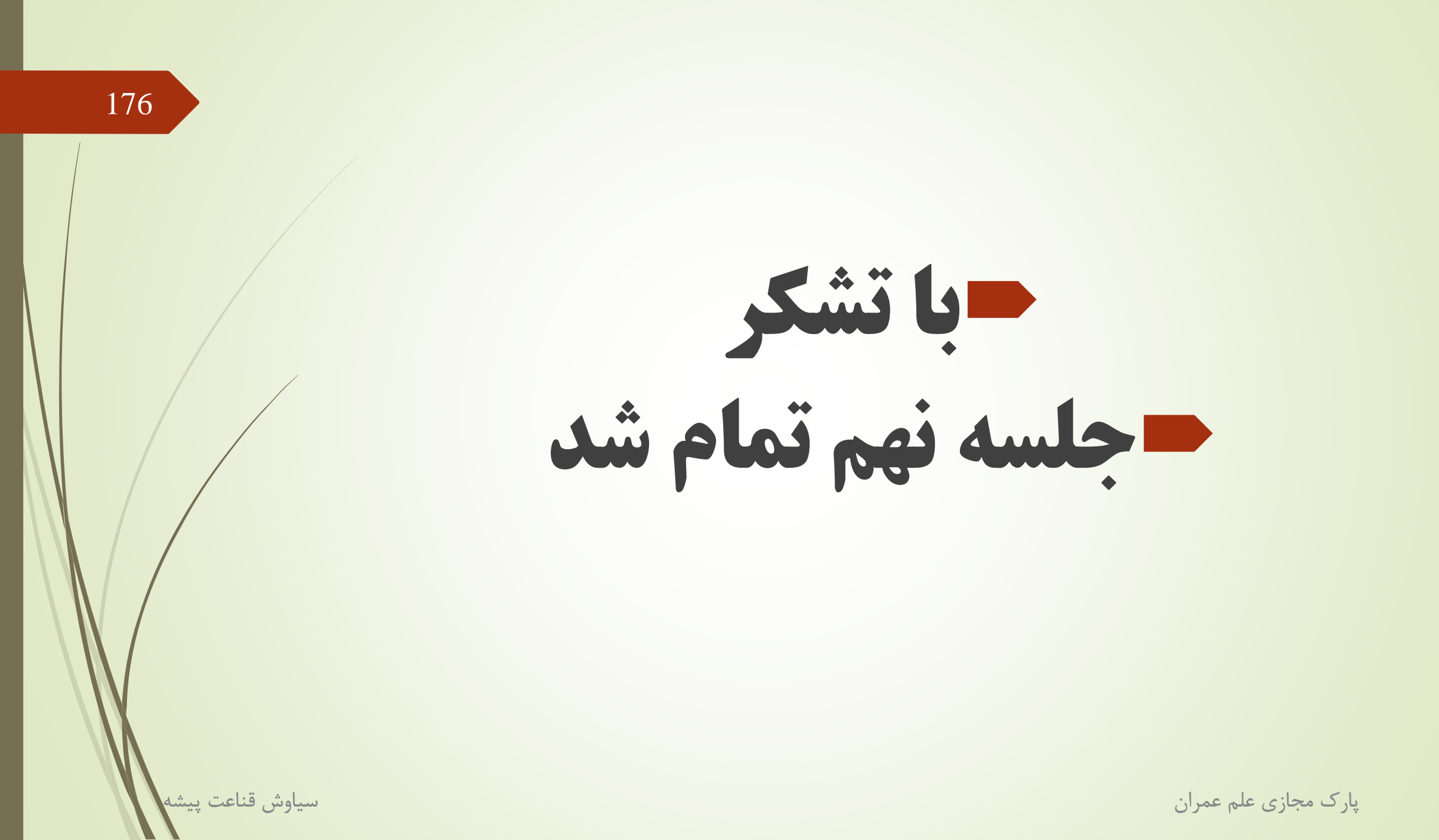

انجمن Csi Software